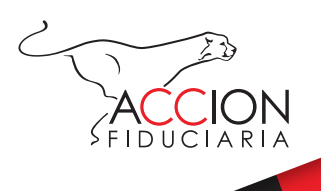

## Conozca como cargar su informe Interventor – constructor

1. Ingrese al Centro Virtual de Negocios, haga clic en la opción negocios inmobiliarios.

|                                                                                                    | ARQUITECTURA<br>Ultimo accesso 9 jun. 2021 12:01:51 | Cerrar sesión |
|----------------------------------------------------------------------------------------------------|-----------------------------------------------------|---------------|
|                                                                                                    | BIENVENIDO                                          |               |
| and the second second s | Selecciona uno de tus productos                     |               |
|                                                                                                    | NEGOCIOS INMOBILIARIOS                              | <b>^</b>      |
| States .                                                                                                    | • Fa-35 Fideicomiso Recursos                        | >             |
| The man                                                                                                    | Fa-38 Fideicomiso Recursos                          | >             |
|                                                                                                    | • Fa-39 Fideicomiso                                 | >             |
|                                                                                                    | • Fa-44 Fideicomiso                                 | >             |
| (Article)                                                                                                    |                                                     |               |

2. Haga clic en la opción informes, ahora en la parte superior elija la opción **CREAR INFORME.** 

| Movimientos           | >                                                                                         |                                                                                                  |                                                                                                    |                                                                                                    |                                                                                                    |
|-----------------------|-------------------------------------------------------------------------------------------|--------------------------------------------------------------------------------------------------|----------------------------------------------------------------------------------------------------|----------------------------------------------------------------------------------------------------|----------------------------------------------------------------------------------------------------|
| Unidades              | >                                                                                         | Crear informe                                                                                    | $\leftarrow$                                                                                                    |                                                                                                    |                                                                                                    |
|                       |                                                                                           | TIPO INFORME                                                                                     | FECHA DE<br>ELABORACIÓN                                                                                                    | PERIODO                                                                                                    | RESPONSABLE                                                                                                    |
| Informes              | ,                                                                                         | Constructor                                                                                      | 10/06/2020                                                                                                    | 01/01/2020 -<br>30/06/2020                                                                                                    | ARQUITECTUR                                                                                                    |
| Orden de giro         | >                                                                                         | Constructor                                                                                      | 13/01/2020                                                                                                    | 01/07/2019 -<br>31/12/2019                                                                                                    | ARQUITECTUR                                                                                                    |
| Tramite orden de giro | >                                                                                         | Constructor                                                                                      | 05/07/2018                                                                                                    | 01/01/2018 -<br>30/06/2018                                                                                                    | ARQUITECTUR                                                                                                    |
| Papartas              |                                                                                           | Constructor                                                                                      | 24/01/2018                                                                                                    | 01/07/2017 -<br>31/12/2017                                                                                                    | ARQUITECTUR                                                                                                    |
| Reportes              | -                                                                                         | Constructor                                                                                      | 13/07/2017                                                                                                    | 01/01/2017 -                                                                                                    | ARQUITECTUR                                                                                                    |
|                       | Movimientos<br>Unidades<br>Informes<br>Orden de giro<br>Tramite orden de giro<br>Reportes | Movimientos >   Unidades >   Informes >   Orden de giro >   Tramite orden de giro >   Reportes > | Movimientos Crear informe   Unidades TIPO INFORME   Informes Constructor   Orden de giro Constructor   Tramite orden de giro Constructor   Reportes Constructor | Movimientos Crear informe   Unidades TIPO INFORME FECHA DE ELABORACIÓN   Informes Constructor 10/06/2020   Orden de giro Constructor 13/01/2020   Tramite orden de giro Constructor 05/07/2018   Reportes Constructor 13/02/2017 | Movimientos Crear informe   Unidades TIPO INFORME FECHA DE ELABORACIÓN PERIODO   Orden de giro Constructor 10/06/2020 01/01/2020 - 30/06/2020   Orden de giro Constructor 13/01/2020 01/07/2019 - 31/12/2019   Tramite orden de giro Constructor 05/07/2018 01/01/2018 - 30/06/2018   Reportes Constructor 13/01/2018 01/07/2017 - 31/12/2017 |

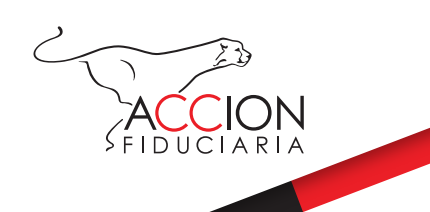

## Conozca como cargar su informe Interventor – constructor

3. Diligencie el formulario de creación y de clic en la opción ENVIAR.

|   | Volver                                                                         |
|---|--------------------------------------------------------------------------------|
| > | Informe sobre el desarrollo Proyecto Inmobiliario<br>Diligenciar el formulario |
| > | 1. Tipo de informe:<br>Constructor                                             |
| > | 2. Nombre del proyecto:<br>FA-35 FIDEICOMISO RECURSOS                          |
| > | 3. Fecha de elaboración del informe:<br>09/06/2021                             |
| > | <b>4. Periodo objeto del reporte:</b><br>01/07/2020 - 30/06/2021               |
|   | >                                                                              |

4. Luego de enviar la información le aparecerá el siguiente aviso, de clic en **CONTINUAR.** 

¿Está seguro de enviar el informe? Tenga en cuenta que después de ser enviado no podrá ser modificado

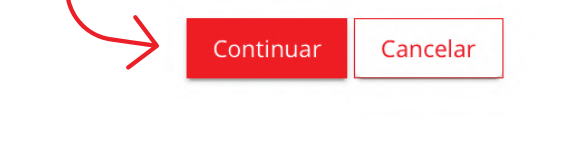

5. Por último, le aparecerá un aviso con el número de indicador bajo el cual su informe se ha creado y listo ya puede consultar su informe.

Se ha creado de manera correcta el informe bajo el indicador 123456